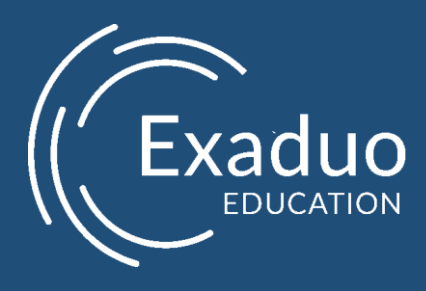

# Classe Virtuelle – Visual Studio Prise en main - étudiant

| Référence | Classe Virtuelle - Etudiant |
|-----------|-----------------------------|
| Version   | 1.0                         |
| Date      | 20/03/2017                  |
| Statut    | Final                       |

#### Table des matières

| 1 | Cor  | nexion à la plateforme                  | . 3 |  |
|---|------|-----------------------------------------|-----|--|
| 2 | Acti | ons Disponibles                         | . 4 |  |
| 3 | Cor  | inexion                                 | . 5 |  |
|   | 3.1  | Connexion sur Windows 10                | . 5 |  |
|   | 3.2  | Connexion sur Windows 7                 | . 6 |  |
|   | 3.3  | Connexion sur MacOSX7                   |     |  |
| 4 | Sur  | la machine virtuelle                    | . 9 |  |
|   | 4.1  | A la première connexion                 | . 9 |  |
|   | 4.2  | Eteindre la machine                     | 10  |  |
|   | 4.3  | Indication sur le comportement de la VM | 10  |  |

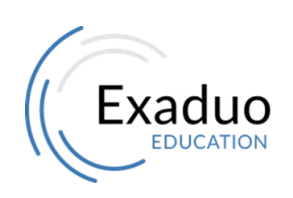

Siège : 20 rue Louis Dardenne 92170 Vanves Tél : 01 77 62 89 95 Fax : 01 77 69 65 80

# 1 Connexion à la plateforme

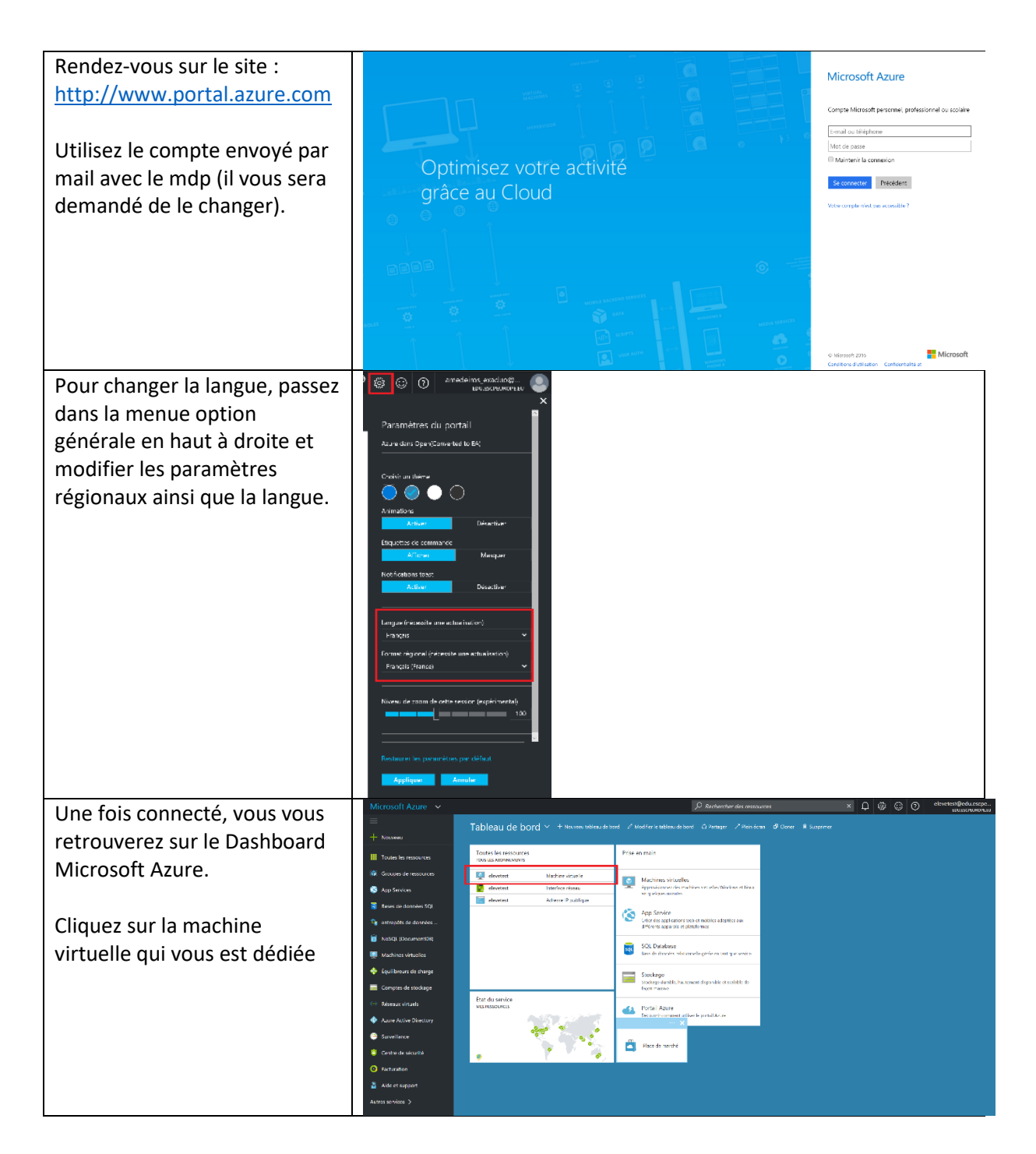

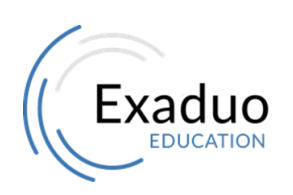

Siège : 20 rue Louis Dardenne 92170 Vanves Tél : 01 77 62 89 95 Fax : 01 77 69 65 80

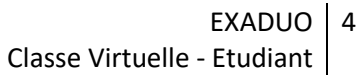

| Nous allons maintenant           | Microsoft Azure V Toutes les ressources V u       | ser1 - Réinitialiser le mot de passe                                  | م<br>۲ م م                                                                                                    |
|----------------------------------|---------------------------------------------------|-----------------------------------------------------------------------|----------------------------------------------------------------------------------------------------|
| changer le mot de passe de la    | + Ajouter III Colonnes 🕑 Actualiser               | Machine virtuelle                                                     | Mettre à jour 🗙 Ignorer                                                                                                    |
| machine virtuelle qui vous est   | Abonnements : Azure dans Open(Converted to<br>DA) | Rechercher (Ctrl+/)      Cett róini      réini                        | tte opération utilise l'extension VMAccess pour<br>nitialiser le compte administrateur intégré et<br>nitialiser la configuration du service Bureau à |
| destinée :                       | NOM                                               | Propriétés dista                                                      | tance. En savoir plus side <b>0</b>                                                                                                    |
|                                  | user1 ····                                        | Script d'automatisation                                               | vernitualiser le mot de passe 💙                                                                                                    |
| Cliquez sur l'icône « toutes les | usert                                             | PLANIFICATIONS * M                                                    | idministrateur 🗸                                                                                                    |
| ressources », ensuite cliquez    |                                                   | SURVEILANCE                                                           | Confirmer le mot de passe                                                                                                    |
| sur la machine virtuelle,        | +                                                 | iii Métriques                                                         | ·····                                                                                                    |
| cliquez sur Réinitialiser le mot | <b>—</b>                                          | <ul> <li>Règles d'alerte</li> <li>Paramètres de diagnostic</li> </ul> |                                                                                                    |
| de passe et enfin tapez votre    | •                                                 | en Disgramme                                                          |                                                                                                    |
| not de passe et valider cela     | •                                                 | SUPPORT + DÉPANNAGE                                                   |                                                                                                    |
| en cliquant sur « Mettre à       |                                                   | Intégrité des ressources                                              |                                                                                                    |
| iour » (le compte est            | 0                                                 | Diagnostics de démarrage     Réinitialiser le mot de passe            |                                                                                                    |
| Administrateur)                  | <b>≅</b><br>→                                     | Redéployer     Nouvelle des susport                                   |                                                                                                    |
|                                  |                                                   | M mouvem semanal de support                                           |                                                                                                    |

# 2 Actions Disponibles

Allumer la machine virtuelle •

| Micro        | soft Azure 🗸 elevetest          | ₽ Rechercher des ressources                                                                                                    | × 🗘 🏶 😳 Ø | elevetest@edu.escpe<br>EDU.ESCPEUROPE.EU |
|--------------|---------------------------------|----------------------------------------------------------------------------------------------------|-----------|------------------------------------------|
| ≡            | elevetest                       | * _ 🗆 ×                                                                                                    |           |                                          |
| +            | — Machine virtuelle             | 🍄 Connecter 🕨 Démarrer 🖉 Arrêter                                                                                                    |           |                                          |
|              | / Rechercher (Ctrl+/)           | Bases A                                                                                                    |           |                                          |
|              | Vue d'ensemble                  | Groupe de ressources Nom de l'ardineteur TEST CLasse1-elevetest: 370792 de levetest fat Statisse dissolitation                                                                                                    |           |                                          |
| 8            | Journal d'activité              | Arrête (libéré) Windows                                                                                                    |           |                                          |
|              | Contrôle d'accès (IAM)          | Europe occidentale Standard DS11 v2 (2 cœurs, 14 Go de mém                                                                                                    |           |                                          |
| ÷.           | 🥔 Balises                       | Azure dans Open(Converted to EA)<br>Particise or planetayerigitation of the second and the second and the second application of the second application of the second applicatio |           |                                          |
|              | × Diagnostiquer et résoudre les | e00a4076-d00b-4024-8d49-ae52a786538e DtiTEST-CLasse1/DtiTEST-CLasse1Subnet                                                                                                    |           |                                          |
| •            | PARAMÈTRES                      | Surveillance                                                                                                    |           |                                          |
| -            | Groupe à haute disponibilité    | Pourcentage UC                                                                                                    |           |                                          |
| <u> </u>     | 😕 Disques                       | Modifier                                                                                                    |           |                                          |
|              | Extensions                      |                                                                                                    |           |                                          |
| <b>~··</b> > | Tinterfaces réseau              |                                                                                                    |           |                                          |
| •            | 👰 Taille                        |                                                                                                    |           |                                          |
| ۲            | HI Propriétés                   | Aucune donnée disponible.                                                                                                    |           |                                          |
| ٢            | Verrous                         |                                                                                                    |           |                                          |
| 0            | Script d'automatisation         |                                                                                                    |           |                                          |
| 2            | SURVEILLANCE                    |                                                                                                    |           |                                          |
| >            | Métriques                       | Lecture et écriture sur le disque                                                                                                    |           |                                          |

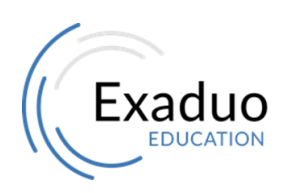

Siège : 20 rue Louis Dardenne 92170 Vanves Tél : 01 77 62 89 95 Fax: 01 77 69 65 80

• Eteindre la machine virtuelle - Redémarrer la machine virtuelle - Se Connecter à la machine virtuelle

| Micr                     | osoft Azure 🗸 elevetest         | P Reche                                                                                                    | rcher des ressources                                                                                            | × 🗘 🏟 😳 Ø | elevetest@edu.escpe<br>EDU.ESCPEUROPE.EU |
|--------------------------|---------------------------------|----------------------------------------------------------------------------------------------------|----------------------------------------------------------------------------------------------------|-----------|------------------------------------------|
| ≡                        | elevetest                       | * _ 🗖                                                                                                    | ×                                                                                                    |           |                                          |
| +                        | — Machine virtuelle             | 🌤 Connecter 🕨 Démarrer 🖉 Redémarrer 🔳 Arrêter                                                                                                    |                                                                                                    |           |                                          |
|                          |                                 | Bases A                                                                                                    | •<br>                                                                                                    |           |                                          |
|                          | Vue d'ensemble                  | Groupe de ressources Nom de l'ordinateur TEST-CLasse1-elevetest-370792  elevetest                                                                                                    |                                                                                                    |           |                                          |
| 0                        | Journal d'activité              | Liat Système d'exploitation<br>En cours d'exécution Windows                                                                                                    |                                                                                                    |           |                                          |
|                          | Contrôle d'accès (IAM)          | Emplacement Taille<br>Europe occidentale Standard DS11 v2 (2 cœurs, 14 Go de mém<br>Nom d'abonement Adresse IP sublique/édiquette du nom DNS                                                                                                    |                                                                                                    |           |                                          |
| <b>*</b>                 | 🥔 Balises                       | Azure dans Open(Converted to EA) / 52.178.31.12/elevetest.westeurope.cloudap<br>ID ("abonement Differentiation of the second second sec |                                                                                                    |           |                                          |
|                          | × Diagnostiquer et résoudre les | e00a4076-d00b-4024-8d49-ae52a786538e DtlTEST-CLasse1/DtlTEST-CLasse1Subnet                                                                                                    |                                                                                                    |           |                                          |
|                          | PARAMÈTRES                      | Surveillance                                                                                                    |                                                                                                    |           |                                          |
| _                        | Groupe à haute disponibilité    | Pourcentage UC                                                                                                    |                                                                                                    |           |                                          |
| <u> </u>                 | 😑 Disques                       | Modifier                                                                                                    | 1. Alt 1. Alt 1. Alt 1. Alt 1. Alt 1. Alt 1. Alt 1. Alt 1. Alt 1. Alt 1. Alt 1. Alt 1. Alt 1. Alt 1. Alt 1. Alt |           |                                          |
|                          | Extensions                      |                                                                                                    |                                                                                                    |           |                                          |
| $\langle \cdots \rangle$ | Interfaces réseau               |                                                                                                    |                                                                                                    |           |                                          |
| •                        | 👰 Taille                        |                                                                                                    |                                                                                                    |           |                                          |
| ۲                        | H Propriétés                    | Aucune donnée disponible.                                                                                                    |                                                                                                    |           |                                          |
| ٢                        | Verrous                         |                                                                                                    |                                                                                                    |           |                                          |
| 0                        | Script d'automatisation         |                                                                                                    |                                                                                                    |           |                                          |
| 2                        | SURVEILLANCE                    |                                                                                                    |                                                                                                    |           |                                          |
| >                        | ជារ៍ Métriques 🔹                | Lecture et écriture sur le disque                                                                                                    | -                                                                                                    |           |                                          |

# 3 Connexion

### 3.1 Connexion sur Windows 10

| Lancer le fichier RDP téléchargé par |  |
|--------------------------------------|--|
| le bouton connecté                   |  |

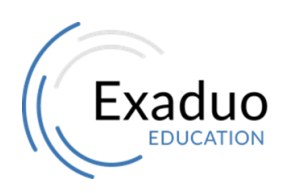

Siège : 20 rue Louis Dardenne 92170 Vanves Tél : 01 77 62 89 95 Fax : 01 77 69 65 80

#### EXADUO 6 Classe Virtuelle - Etudiant

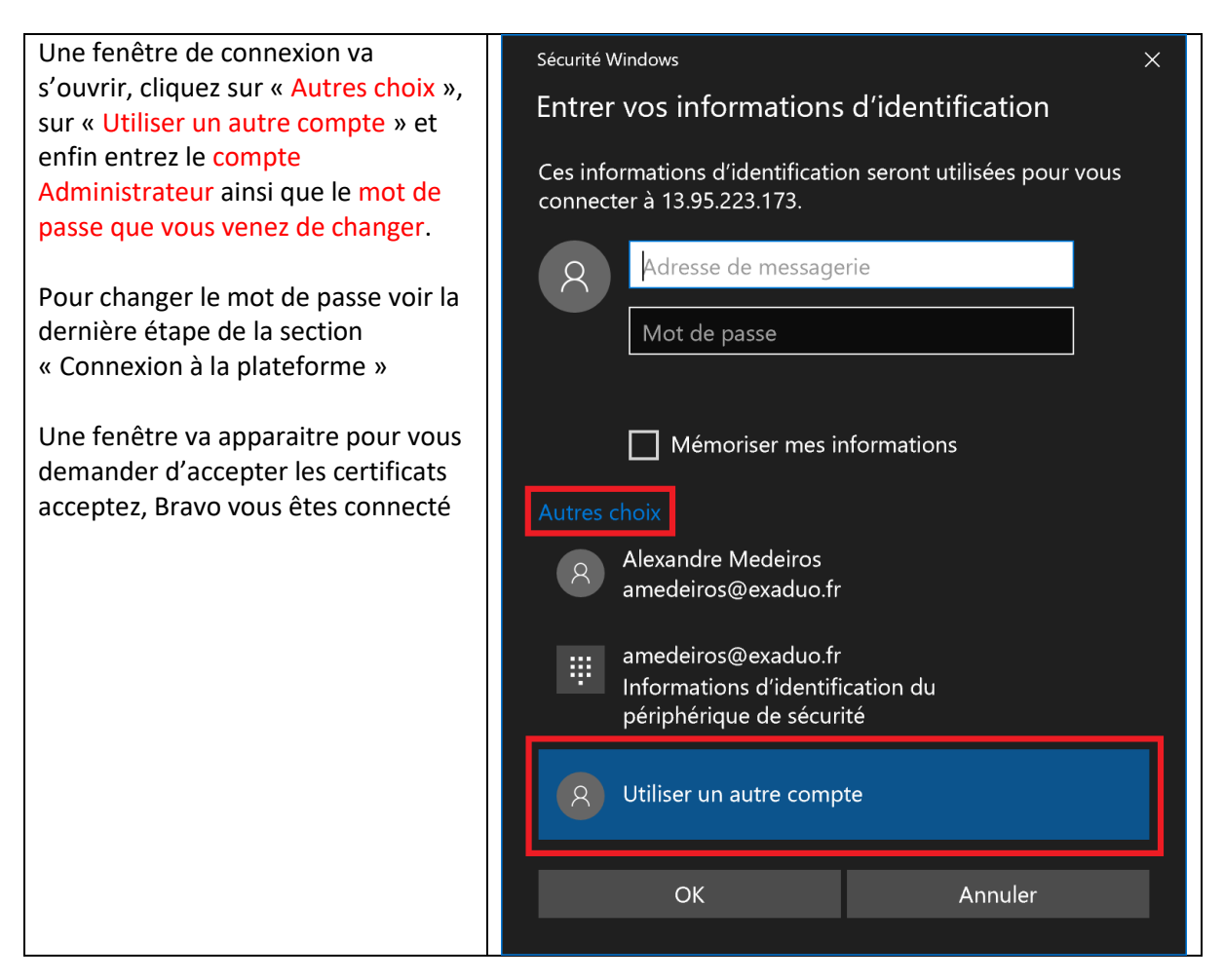

# 3.2 Connexion sur Windows 7

| Lancer le fichier RDP téléchargé                                     |                                                                                                    |
|----------------------------------------------------------------------|----------------------------------------------------------------------------------------------------|
| par le bouton connecté                                               |                                                                                                    |
| Une fenêtre de connexion va                                          | Sécurité de Windows Entrer vos informations d'identification                                                         |
| choix », sur « Utiliser un autre                                     | Ces informations d'identification seront utilisées pour vous connecter à<br>egentchev.westeurope.cloudapp.azure.com. |
| compte » et enfin entrez le                                          | Alex                                                                                                    |
| compte ainsi que le mot de passe.                                    | .\Administrateur                                                                                                    |
| Pour changer le mot de passe voir<br>la dernière étane de la section | Domaine : ALEX-PC                                                                                                    |
| « Connection à la plateforme »                                       | Mémoriser ces informations OK Annuler                                                                                |
| Une fenêtre va apparaitre pour vous demander d'accepter les          |                                                                                                    |

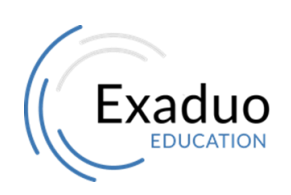

Siège : 20 rue Louis Dardenne 92170 Vanves Tél: 01 77 62 89 95 Fax: 01 77 69 65 80

## 3.3 Connexion sur MacOSX

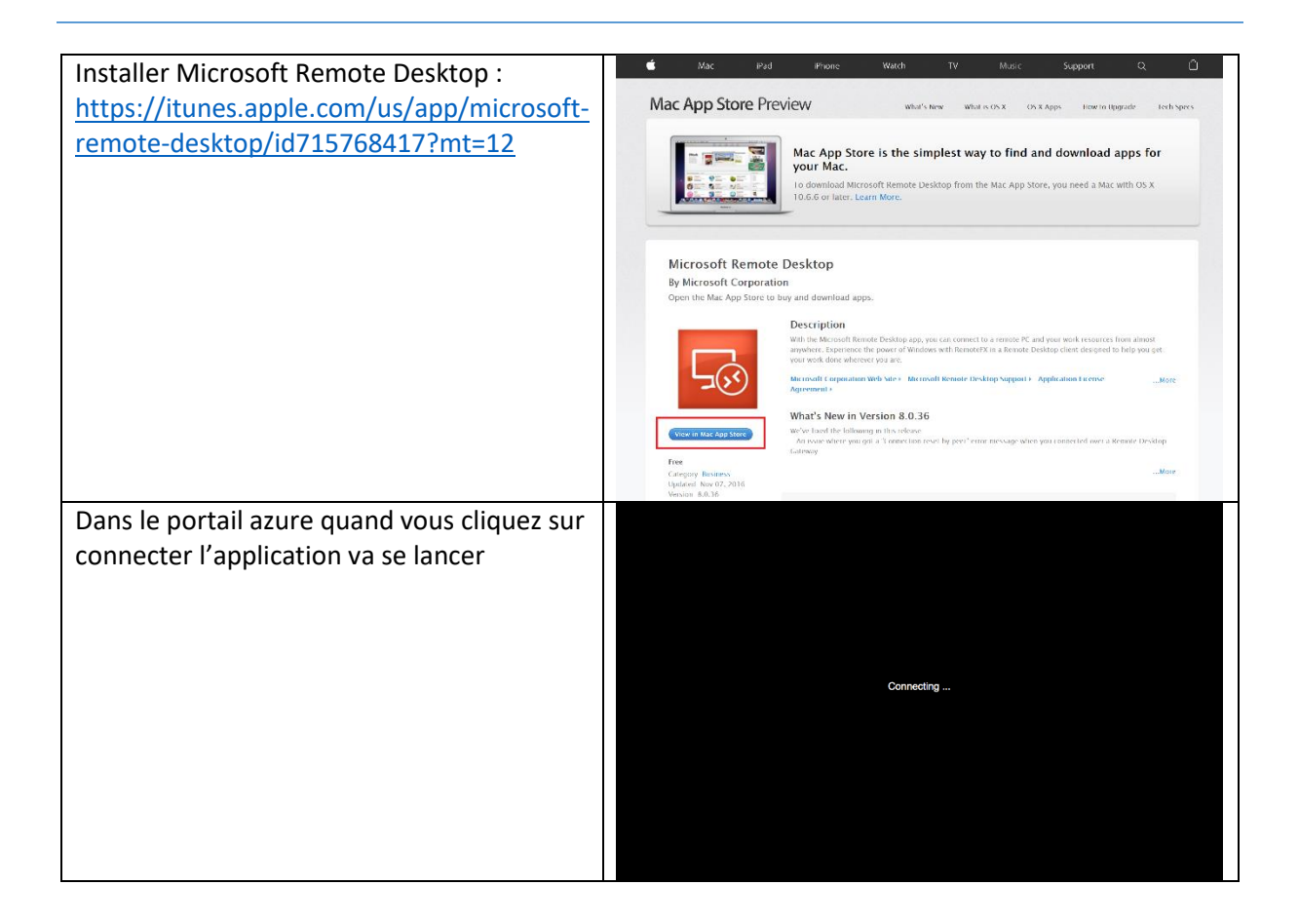

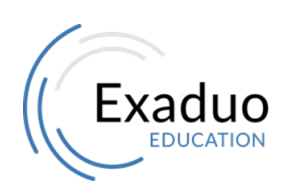

Siège : 20 rue Louis Dardenne 92170 Vanves Tél : 01 77 62 89 95 Fax: 01 77 69 65 80

#### EXADUO 8 Classe Virtuelle - Etudiant

| Une erreur va apparaitre, cliquez sur « OK »                    | Connecting                                                   |
|-----------------------------------------------------------------|--------------------------------------------------------------|
|                                                                 |                                                              |
| Sélectionnez la machine modifiée, puis<br>cliquez sur « Start » | Microsoft Remote Desktop<br>Remote Resources Azure RemoteApp |
| Acceptez le certificat en cliquant sur<br>« Continue »          | Negotiating Gredentials                                      |

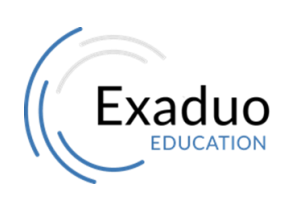

Siège : 20 rue Louis Dardenne 92170 Vanves Tél : 01 77 62 89 95 Fax: 01 77 69 65 80

# 4 Sur la machine virtuelle

## 4.1 A la première connexion

| Attendre la finalisation de l'installation de<br>la Machine.<br>Concernant le Network, cliquez sur Yes |  |
|----------------------------------------------------------------------------------------------------|--|
| Lancez OneDrive dans les programmes<br>Puis mettez votre compte unice pour vous<br>connectez           |  |
| Lancez Visual Studio, entrez votre compte<br>unice pour valider la licence                             |  |

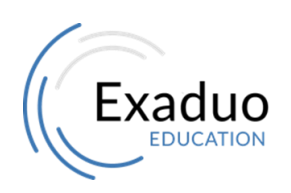

Siège : 20 rue Louis Dardenne 92170 Vanves Tél : 01 77 62 89 95 Fax : 01 77 69 65 80

### 4.2 Eteindre la machine

Dans la VM, faire clic droit sur l'icône windows, cliquez sur « shut down or sign out » puis sur « Shut down »
Puis aller dans le portail Azure et cliquez sur Arrêter (voir les actions disponibles dans la section 2)

#### 4.3 Indication sur le comportement de la VM

| Si aucun utilisateur n'est connecté<br>sur la machine (aucun login actif) la<br>machine s'arrêtera sans prévenir                                                                                                    |                                |
|----------------------------------------------------------------------------------------------------|--------------------------------|
| Si l'utilisateur est connecté mais<br>qu'aucune action n'est détectée de<br>sa part un message après 20min<br>d'inactivité apparaitra (voir<br>illustration) – Si l'utilisateur ne clic<br>pas sur arrêt après 40 min la machine<br>s'arrêtera | Tim before Sturdown.<br>Errort |
| Attention vous avez un quota de 36h,<br>une fois ce quota atteint la machine<br>s'éteindra à chaque fois sur vous<br>essaierez de vous y connecter                                                                                             |                                |

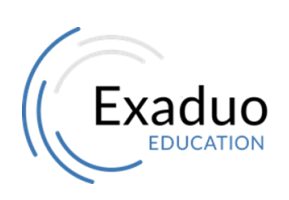

Siège : 20 rue Louis Dardenne 92170 Vanves Tél : 01 77 62 89 95 Fax : 01 77 69 65 80